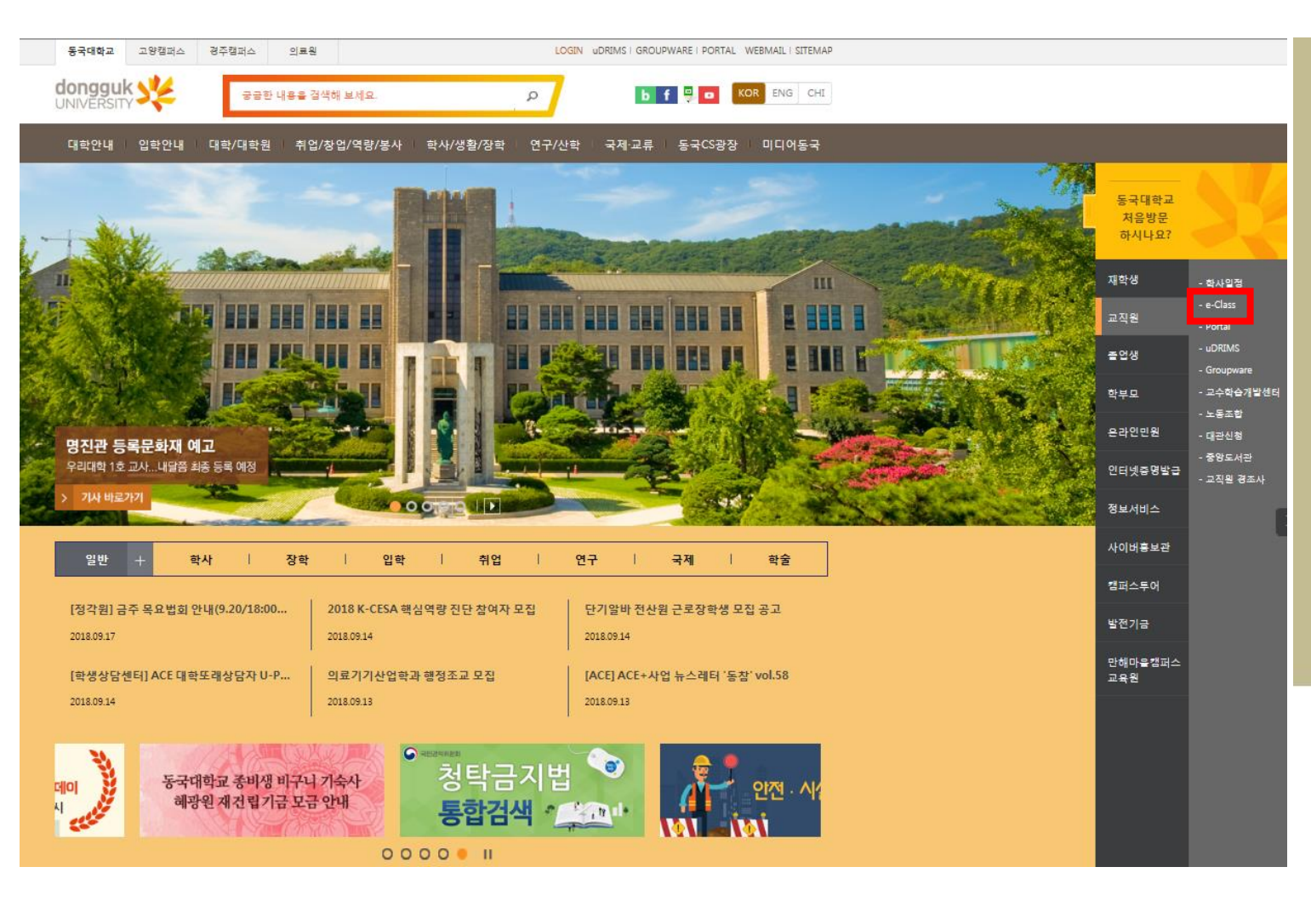

#### DONGGUK STORY 동국대학교의 생생한 소식을 말빠르게 전해드립니다.

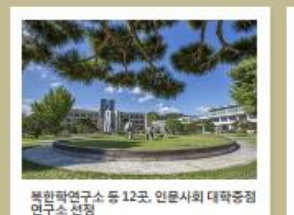

교육부와 한국연구재단은 2018년 단문사회분야 대학 중점연구소로 12개 연구소를 선정

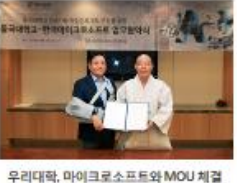

영공지능 교육의 핵신 기대

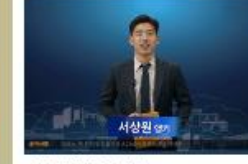

DUTV NEWS 9월1刻 GOOD NEWS!

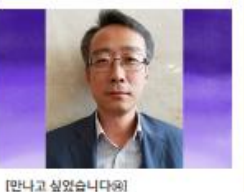

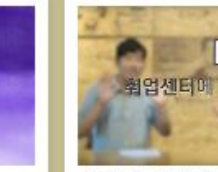

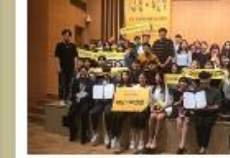

88학년 입학 30주년기년 용거명태여 준비위원회 차권훈 위봉장(동계88)

동국대 DUTV, 취업센터에 가다! 하신기 취업원전정복용 위한 동국대 취업센터 소 개와 취업선배들의 상정후기까지!

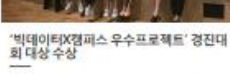

움국대학교 비대이터인재양성선도대학 대상

| NEWS CLIPPING                                 | QUICK LINK |       |                    |            |
|-----------------------------------------------|------------|-------|--------------------|------------|
| 동국대 북한학연구소 등 12곳, 연문사회 대학중점연 🚺<br>[영화뉴스]      | 盦          | 6     | B                  | Ē          |
| 동국대, 한국MS와 '인공지능 여신선도대학' 주진 🛄<br> 등이일보]       | 발전기금       | 인터넷송명 | 공개감 <mark>의</mark> | 고내<br>홈페이지 |
| 동국대, 28일까지 '2018 동국 창업리그' 참가자 모 🖸<br>(바이닝월뉴스) | 4          |       | R                  | 0          |
| [2019수시] 강삼모 동국대 입학처장 "학종, 학교생 💶<br>[비리박스토파]  | e-class    | 드림파스  | 교직방찾기              | 오셔는긜       |

☆ 동국대학교 홈페이지에서 e-class 접속 or 이클래스(<u>https://eclass.dongguk.edu</u>) 주소 입력 후 바로 접속

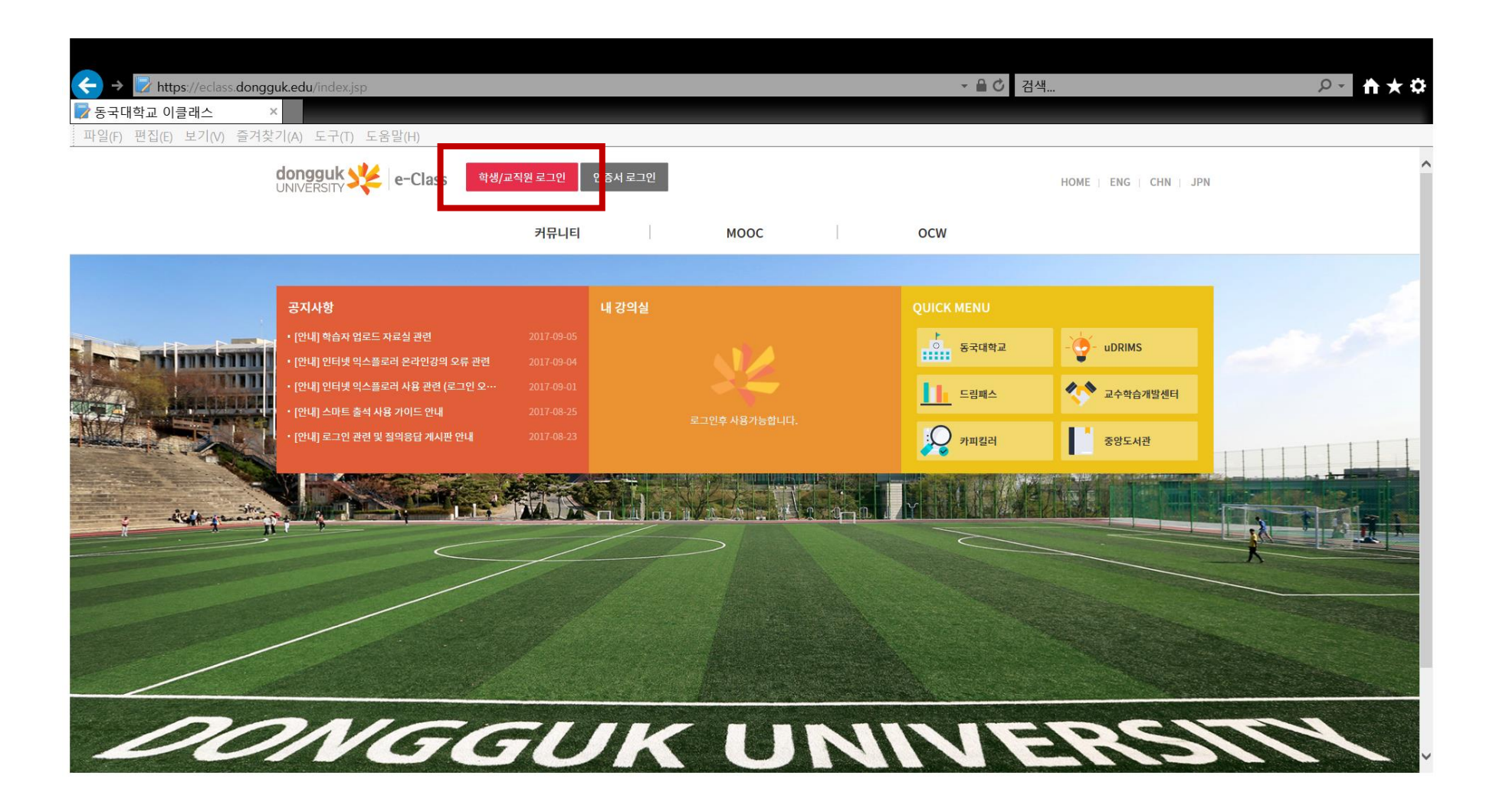

# ✤ uDRIMS와 동일한 아이디 패스워드 사용하여 로그인

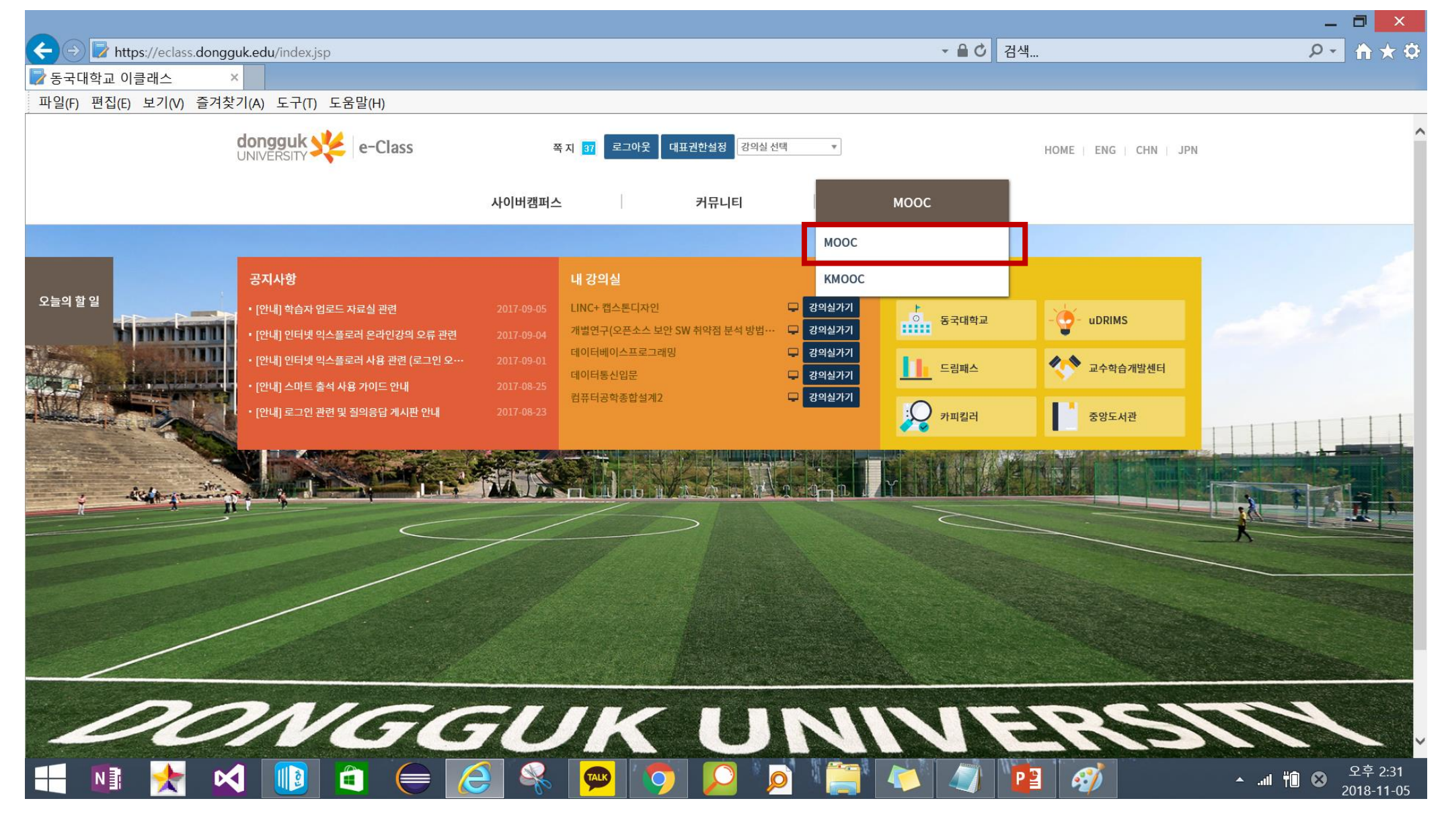

## ✤ MOOC : 「인권존중교육\_학생(영어, 한국어)」 수강신청 클릭

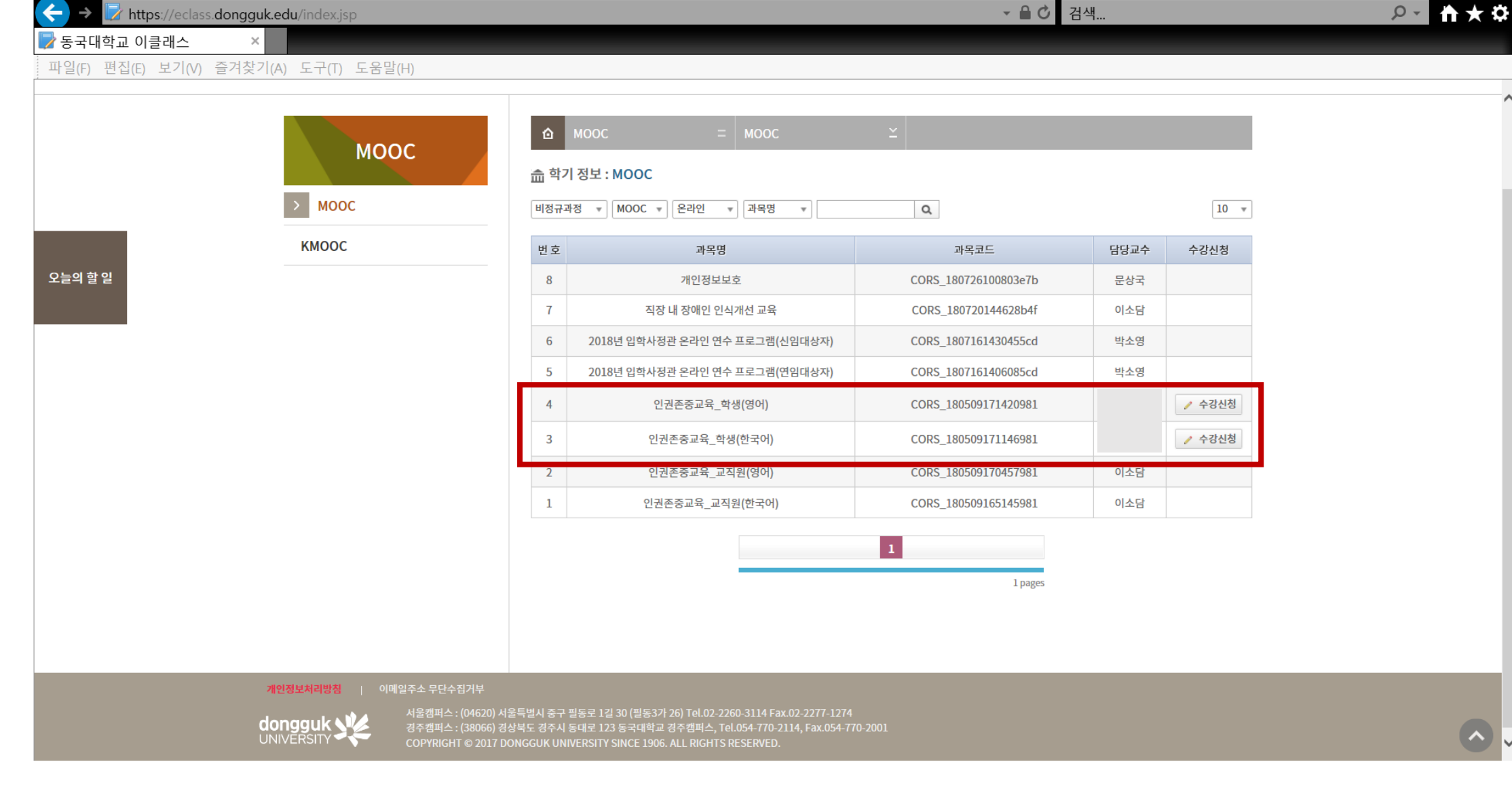

### ❖ 수강신청 클릭시 "승인 대기중" 표시. → 인권센터에 승인 요청

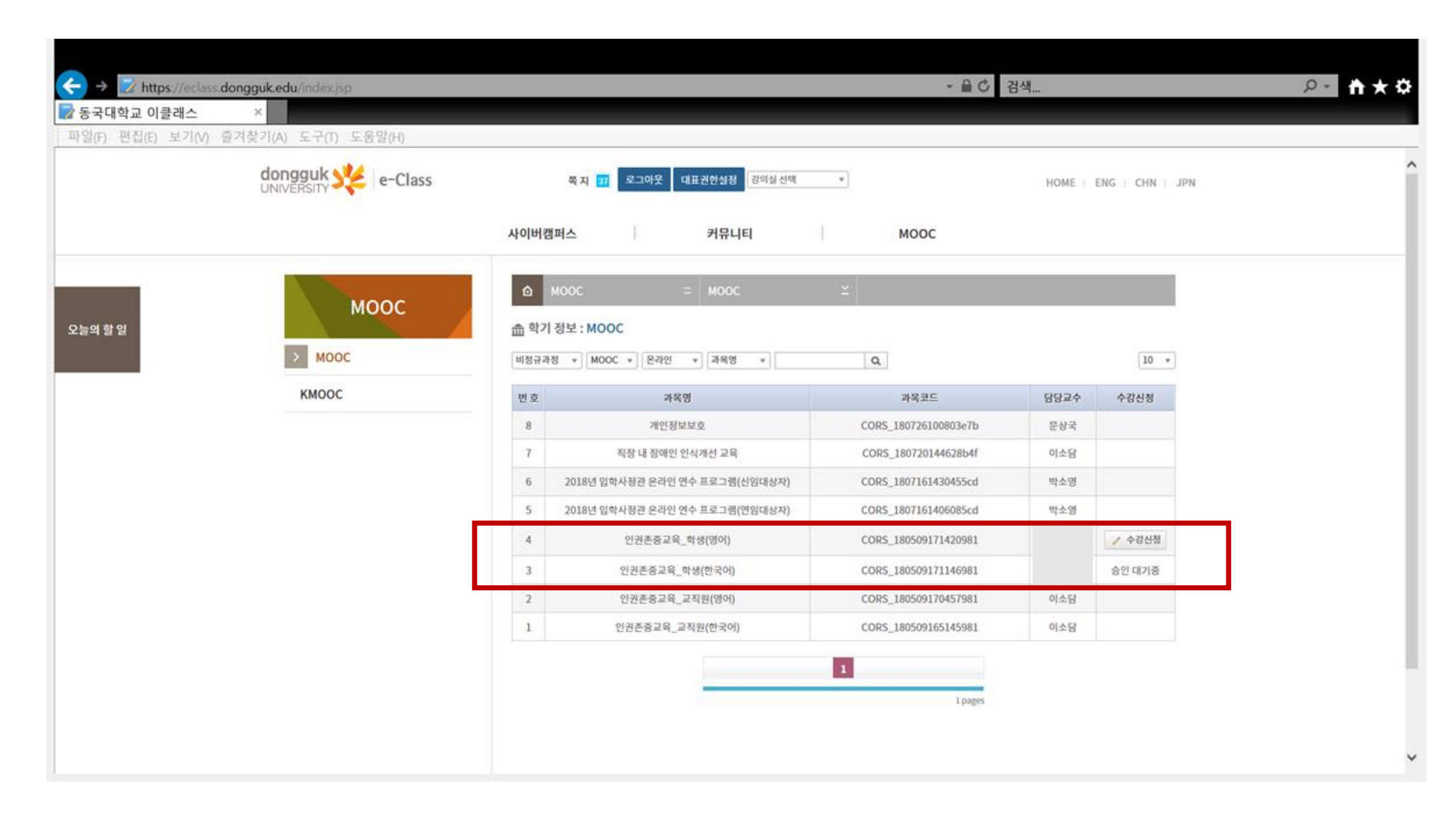

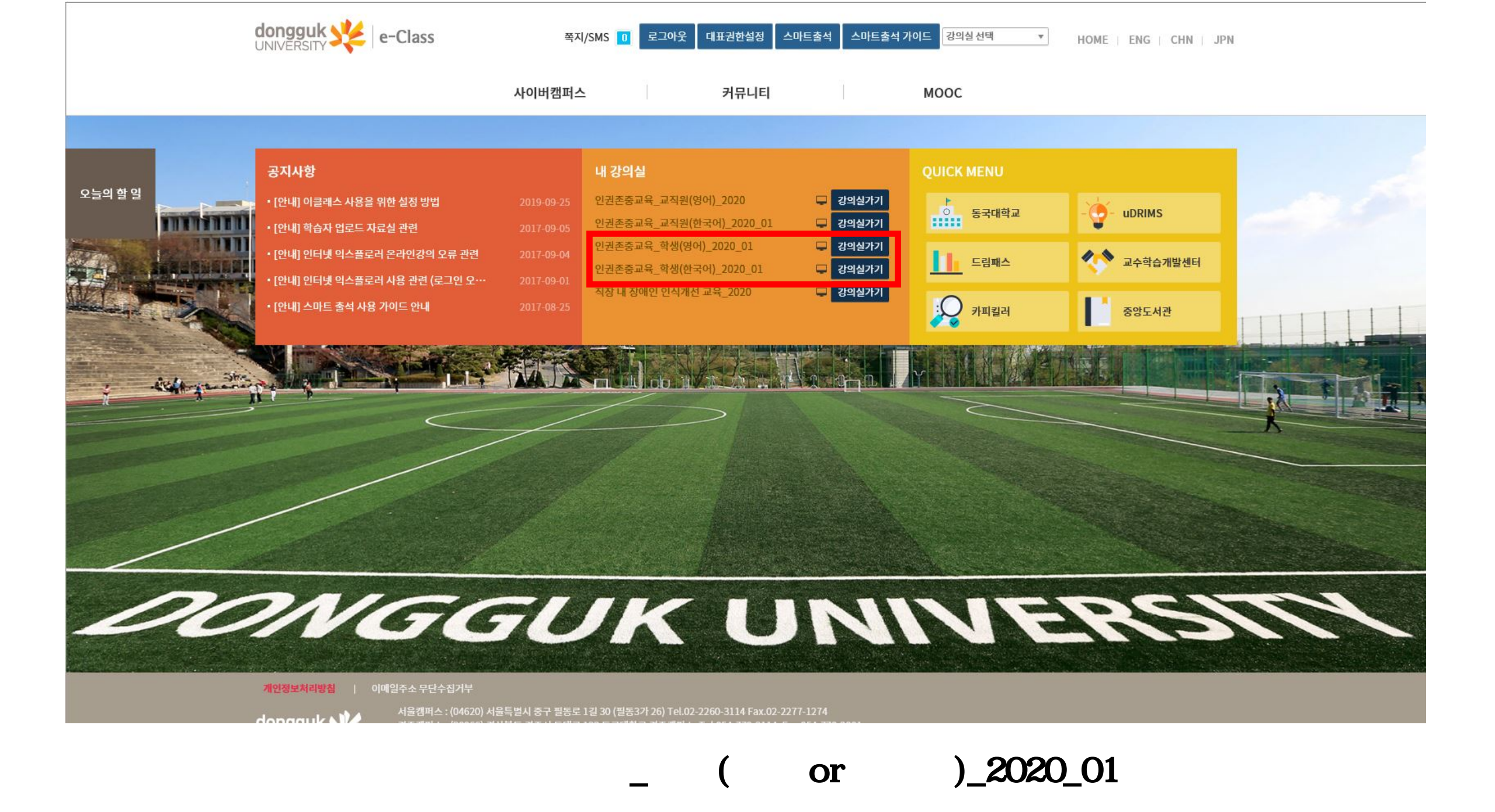

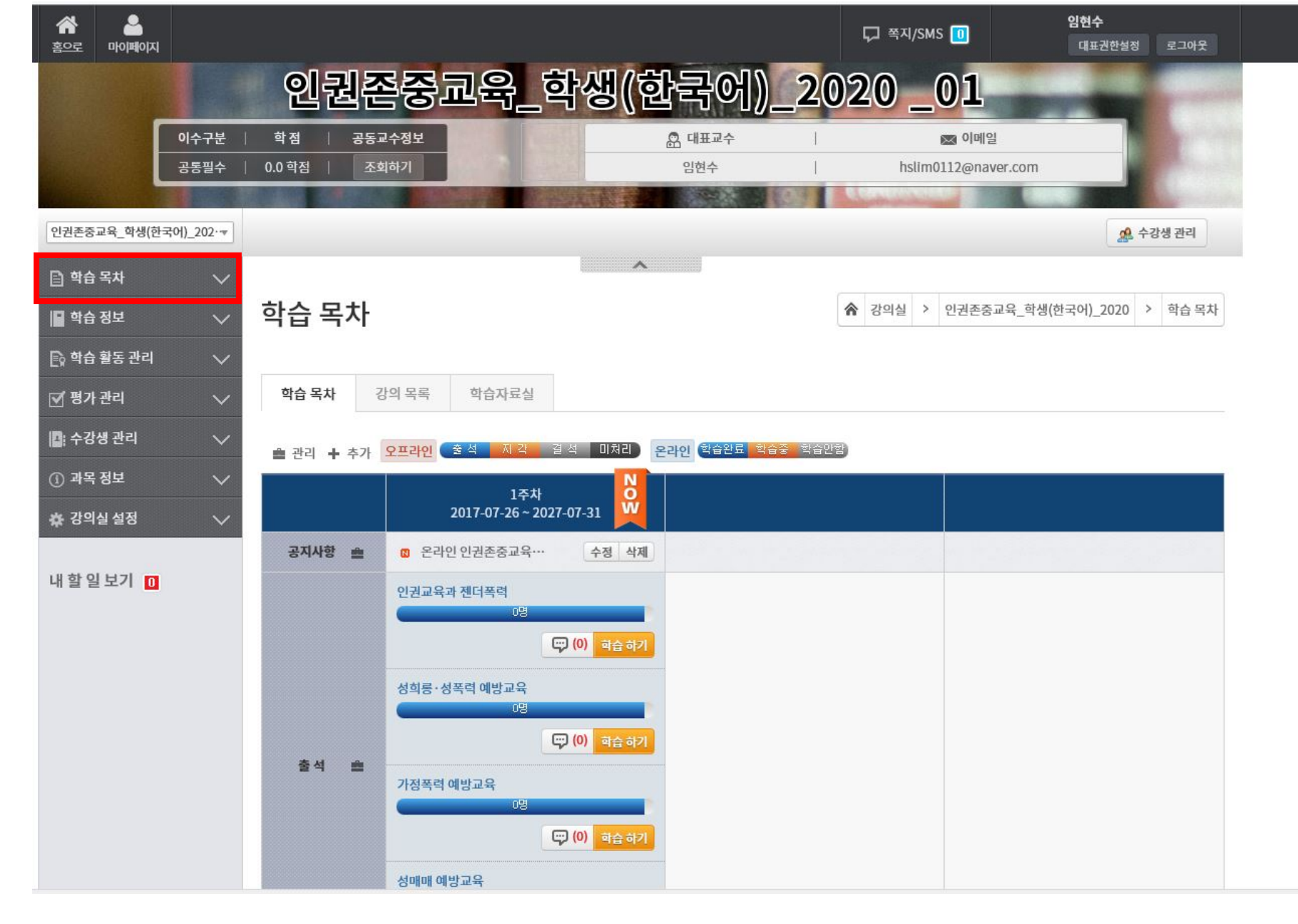

,

6

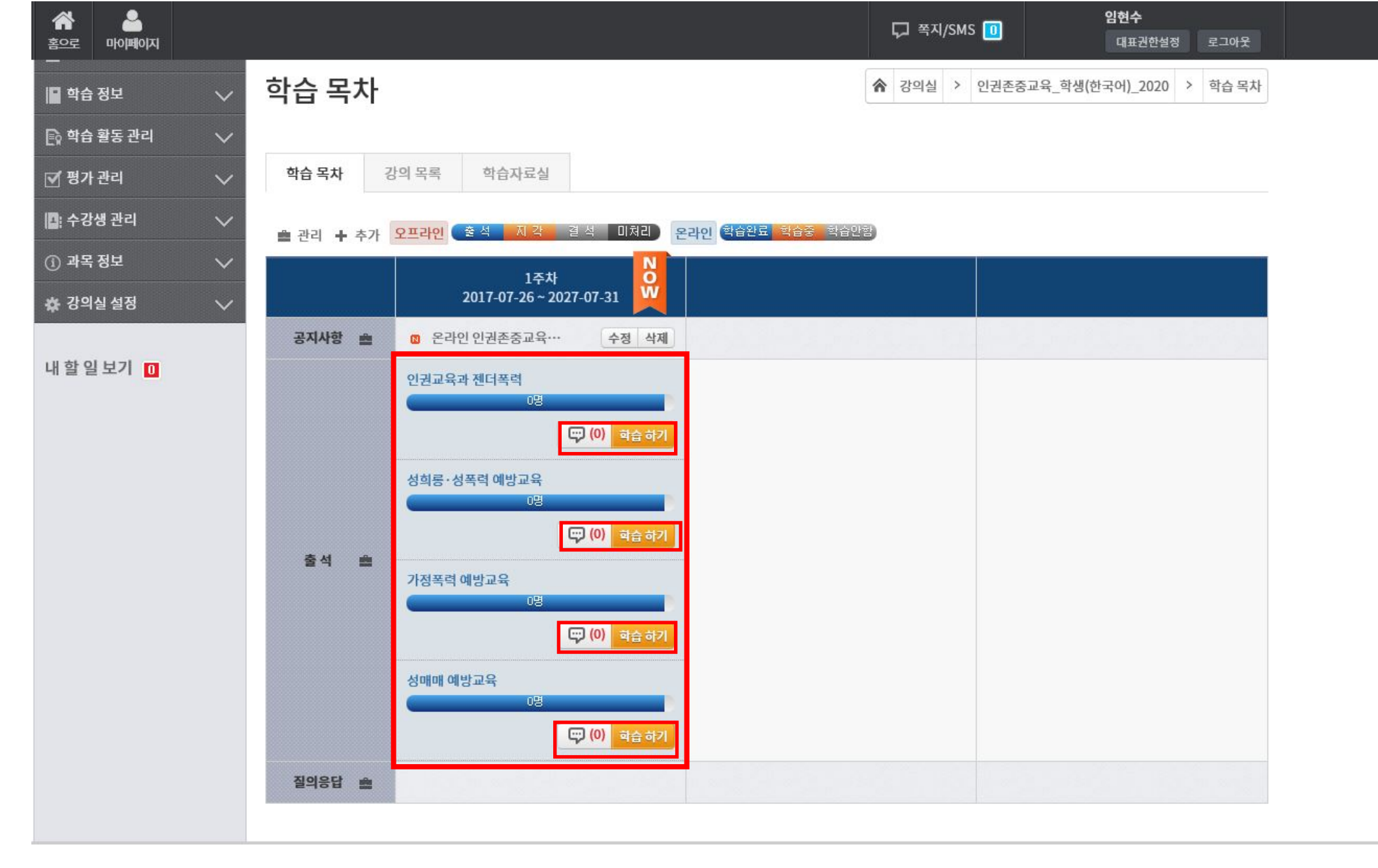

""

"

,

#### 00:13 **성**목력 **데빙끄**육

성매매 예방교육

양성평등기본법 제30조 성매매방지 및 피해자보호 등에 관한 법률 제5조 ⊙flowplaye성매매방지 및 피해자보호 등에 관한 법률 시행령 제2조

성희롱 예방교육 양성평등기본법 제31조 양성평등기본법 시행령 제19조, 20조

<법적근거>

지금부터 보실 영상은 평등한 대학, 인권이 존중되는 사회문화 조성을 위해 제작된 인권/성평등 교육입니다. 모든 대학 구성원은 관련 법률에 근거하여 매년 성희롱, 성폭력, 성매매, 가정폭력 예방교육을 연 1회 의무 이수하여야 합니다.

"

"

<교육소개>

\*주의: 학습 도중 홈버튼, 흘드버튼을 누르게되면 정상적으로 출석이 인정되지 않을 수 있습니다. 반드시 '<mark>학습종료</mark>' 버튼을 눌러 학습을 정상적으로 마치기 바랍니다.

학습종료